### ONLINE APPLICATION FORM FILL UP USER GUIDE

## How To Apply:

#### Website : http://www.wbhealth.gov.in/Recruitment

Candidates need to click on Apply Online link. Then instruction form will appear.

# Please ensure that you meet all the eligibility criteria specified in the full Advertisement before you start filling up the ONLINE Application.

Then Click Check Box and Click CONTINUE.

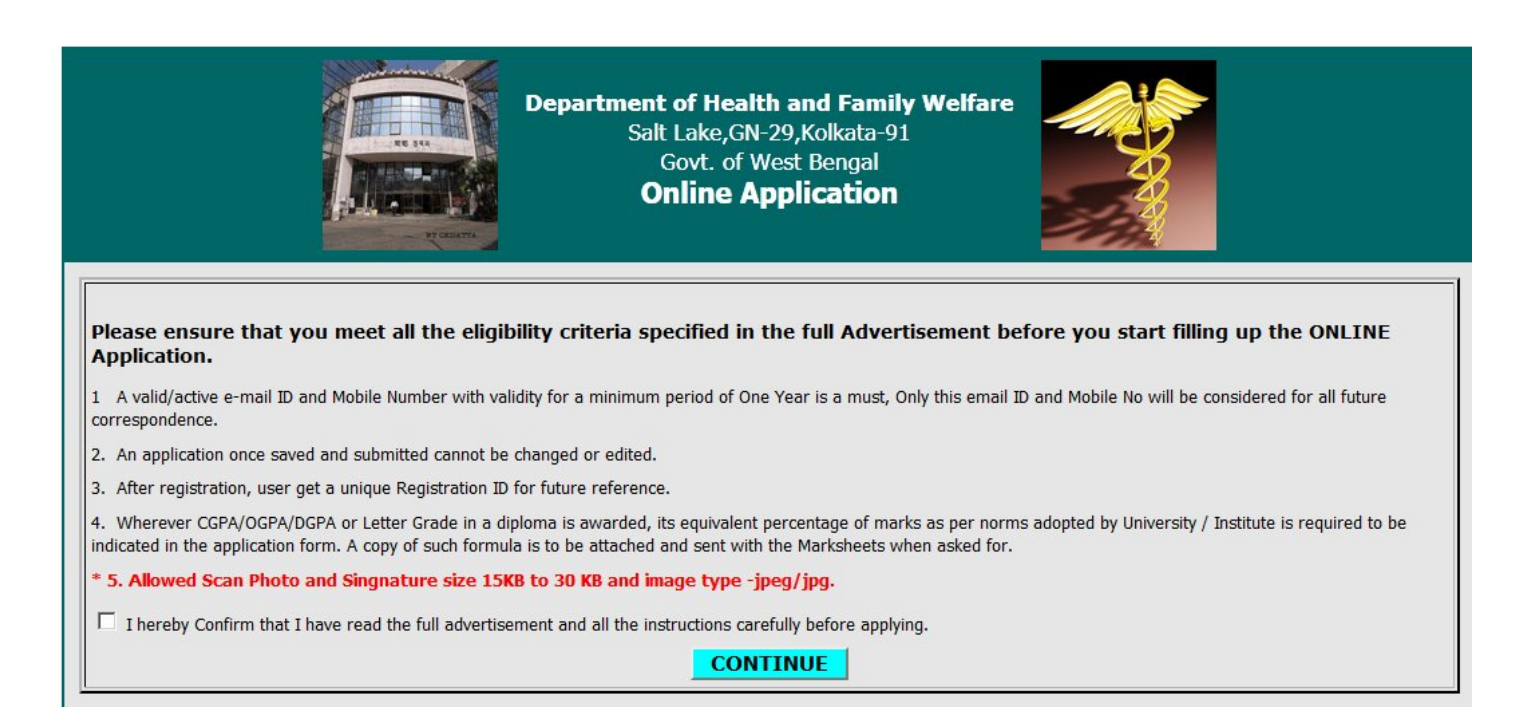

- 1. Select post.
- 2. Enter applicant's Name (as per Madhyamik or equivalent admit card).
- 3. Enter applicant's Father/husband Name (as per Madhyamik or equivalent admit card).
- 4. Enter applicant's DOB. (as per Madhyamik or equivalent admit card).
- 5. Enter applicant Religion.
- 6. Select Caste.
- 7. Enter applicant permanent and present address.
- 8. Enter a valid email id and phone no.
- 9. Enter qualification details with marks.
- 10. Enter if any extra Qualification.
- 11. Enter Bank Draft details.
- 12. Select Work Experience
- 13. Upload recent colour photograph and a signature (Photo and Signature should be 10 kb to 20kb).
- 14. After fill up the application form then click on SAVE button.
- 15. Registration no. will appear. Keep it for future reference.

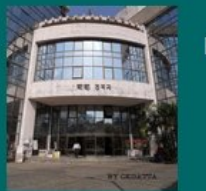

Department of Health and Family Welfare Salt Lake,GN-29,Kolkata-91 Govt. of West Bengal Online Application

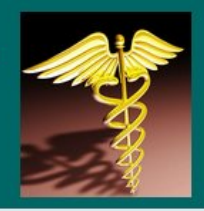

#### **User Guide**

Get in touch with this web site for any future Correspondence

Apply Online

Application preview

Copyright © 2012 Powered by PCS Technology Ltd.(V1.0.0.01)

|                                                                                                    |                    |                                                                                                    | teath and Pamily Vielfare Dep<br>Online As                                                                                                    | atinos, Govi, al West Borg<br>pplication                                                                                                    |                                                                                                    |                                                                                                    |   |
|----------------------------------------------------------------------------------------------------|--------------------|----------------------------------------------------------------------------------------------------|----------------------------------------------------------------------------------------------------|----------------------------------------------------------------------------------------------------|----------------------------------------------------------------------------------------------------|----------------------------------------------------------------------------------------------------|---|
|                                                                                                    |                    | N.B All + fields a                                                                                                    | re Mandatory Please fillup                                                                                                    | Application Form Carefully                                                                                                    | r.                                                                                                    |                                                                                                    |   |
| Name of The                                                                                                    | Post:              | echnical Officer - Procurements                                                                                                    | Post Code :                                                                                                    |                                                                                                    | +5                                                                                                    |                                                                                                    |   |
| Name: Title                                                                                                    | F                  | Geleco- v                                                                                                    | + First Name of th                                                                                                    | . Applicant(In CAPITAL)                                                                                                    |                                                                                                    |                                                                                                    |   |
| ddle Name :                                                                                                    | Ē                  |                                                                                                    | + Sumame(In CA                                                                                                    | PITAL):                                                                                                    | i i i i i i i i i i i i i i i i i i i                                                                 |                                                                                                    |   |
| Sec                                                                                                    | í.                 | Geleco-                                                                                                    | * Date of Birth/M                                                                                                    | M/00/0000:                                                                                                    |                                                                                                    | 3                                                                                                    |   |
| Father/Hust                                                                                                    | and /Mather        | Galace-                                                                                                    | * This                                                                                                    |                                                                                                    | -Select-                                                                                              | -                                                                                                    |   |
| Elect Name In (                                                                                                    |                    |                                                                                                    | Since Serve                                                                                                    |                                                                                                    |                                                                                                    |                                                                                                    |   |
| Company in Ci                                                                                                    |                    |                                                                                                    | a Dallaina i                                                                                                    |                                                                                                    |                                                                                                    |                                                                                                    | 1 |
| aumamajin ca                                                                                                    | - I                |                                                                                                    | - Kaigen :                                                                                                    |                                                                                                    | L                                                                                                    |                                                                                                    |   |
| Do You Belo<br>CIST/ORC-                                                                                                    | ong To:            |                                                                                                    |                                                                                                    |                                                                                                    |                                                                                                    |                                                                                                    |   |
| OBC-B/PH:                                                                                                    |                    | neae (C                                                                                                    |                                                                                                    |                                                                                                    |                                                                                                    |                                                                                                    |   |
| Present Add                                                                                                    | iem:               |                                                                                                    |                                                                                                    | Onut                                                                                                    |                                                                                                    |                                                                                                    |   |
| auto no.                                                                                                    |                    |                                                                                                    |                                                                                                    | arrest.                                                                                                    |                                                                                                    |                                                                                                    |   |
| lage, Town.                                                                                                    |                    |                                                                                                    |                                                                                                    | Block                                                                                                    |                                                                                                    |                                                                                                    |   |
| ub Division:                                                                                                    |                    |                                                                                                    |                                                                                                    | Dierie                                                                                                    |                                                                                                    |                                                                                                    |   |
| ate:                                                                                                    |                    | I                                                                                                    |                                                                                                    | PDI:                                                                                                    |                                                                                                    |                                                                                                    |   |
| Permanent /                                                                                                    | Addema:            |                                                                                                    |                                                                                                    | Same                                                                                                    |                                                                                                    |                                                                                                    |   |
| cuse No.                                                                                                    |                    |                                                                                                    |                                                                                                    | Street                                                                                                    |                                                                                                    |                                                                                                    |   |
| lage/Town.                                                                                                    |                    |                                                                                                    |                                                                                                    | Block                                                                                                    |                                                                                                    |                                                                                                    |   |
| ub Division:                                                                                                    |                    |                                                                                                    |                                                                                                    | Deniz:                                                                                                    |                                                                                                    |                                                                                                    |   |
| tata:                                                                                                    |                    | i i i i i i i i i i i i i i i i i i i                                                                                                    |                                                                                                    | PDt                                                                                                    | í í                                                                                                   |                                                                                                    |   |
| elephone No.                                                                                                    |                    | í í                                                                                                    |                                                                                                    | + Mobile No.                                                                                                    | í                                                                                                    |                                                                                                    |   |
| E-Mail TD                                                                                                    |                    | í –                                                                                                    |                                                                                                    |                                                                                                    |                                                                                                    |                                                                                                    |   |
| Whather Cli                                                                                                    | tres of India      |                                                                                                    | -                                                                                                    | + Citizen By                                                                                                    | -Selecter                                                                                             | -                                                                                                    |   |
| Educational C                                                                                                    | wellification:     | 1                                                                                                    |                                                                                                    |                                                                                                    | 1                                                                                                    |                                                                                                    |   |
| Dam                                                                                                    |                    |                                                                                                    |                                                                                                    |                                                                                                    |                                                                                                    | No.ofChance/Not to be                                                                                                    |   |
| Descent                                                                                                    | edera / University | Full Name                                                                                                    | Mana Obtained                                                                                                    | Aeroeutadiel Aelou Mauda                                                                                                    | Tear or Passing                                                                                       | filled)                                                                                                    |   |
| Patrice                                                                                                    |                    |                                                                                                    |                                                                                                    | A DESCRIPTION OF THE OWNER OF THE OWNER OF THE OWNER OF THE OWNER OF THE OWNER OF THE OWNER OF THE OWNER OWNER                                                                                                    |                                                                                                    |                                                                                                    |   |
| 12 or<br>Soulvalent                                                                                                    | <b></b>            | 0                                                                                                    | 0                                                                                                    | P                                                                                                    | <b>P</b>                                                                                              | 9                                                                                                    |   |
| 12 or<br>Equivalent                                                                                                    | Г                  |                                                                                                    |                                                                                                    |                                                                                                    | 0                                                                                                    |                                                                                                    |   |
| 12 pr<br>Equivalent<br>Greduation                                                                                                    | Г<br>Г             | 6<br>6                                                                                                    | 0<br>  0                                                                                                    | 4                                                                                                    | 0<br>0                                                                                                | 9<br>9                                                                                                    |   |
| 12 or<br>Equivalent<br>Graduation<br>Post Graduate<br>Degree in                                                                                                    | Г<br>Г             |                                                                                                    |                                                                                                    | 0<br>0                                                                                                    | 0<br>0                                                                                                | 0<br>0                                                                                                    |   |
| 12 or<br>Equivalent<br>Graduation<br>Post Graduate<br>Degree in<br>Procurement &<br>Logistics                                                                                                    | Г<br>Г             | 0<br>  0<br>  0                                                                                                    | 9<br>9<br>9                                                                                                    | 8<br>0<br>1                                                                                                    | р<br>р                                                                                                | 0<br>  0                                                                                                    |   |
| 220110<br>12 or<br>Equivalent<br>Graduation<br>Post Graduate<br>Degree In<br>Procurement 1.<br>Logistics<br>Post Graduate<br>Set Graduate                                                                                                    |                    |                                                                                                    | 9<br>9<br>9<br>9                                                                                                    | 0<br>0<br>0                                                                                                    | 0<br>0<br>0                                                                                           | 0<br>0<br>0                                                                                                    |   |
| Daniel<br>12 pr<br>Spuhalent<br>Staduation<br>Post Graduate<br>Degree In<br>Post Graduate<br>Degree In<br>Rogistics<br>Post Graduate<br>Degree In<br>Rupply Chein                                                                                                    | Г<br>Г<br>Г        | 6<br>6<br>6                                                                                                    | 9<br>9<br>9<br>9                                                                                                    | 6<br>6<br>8                                                                                                    | 0<br>0<br>0                                                                                           | 1<br>10<br>10<br>10                                                                                                    |   |
| Durined<br>IS or<br>Equivalent<br>Staduation<br>Fost Graduate<br>Organe In<br>Fost Graduate<br>Degree In<br>Eugletics<br>Degree In<br>Eugletics<br>Dest Graduate<br>Optione In<br>Dest Graduate                                                                                                    |                    |                                                                                                    | a<br>a<br>a<br>a<br>a<br>a<br>a<br>a                                                                                                    | 2<br>  2<br>  2<br>  2<br>  2                                                                                                    |                                                                                                    |                                                                                                    |   |
| Council<br>2 or<br>ipuhalent<br>Post Graduate<br>Segres In<br>Procurement &<br>Segres In<br>Supply Chain<br>Procurement &<br>Segres In<br>Supply Chain<br>Procurement &<br>Segres In<br>Procurement &<br>Segres In<br>Procurement &<br>Segres In<br>Procurement &<br>Segres In<br>Procurement &<br>Segres In<br>Procurement &<br>Segres In<br>Procurement &<br>Segres In<br>Segres In<br>Segre                                                                | Г<br>Г<br>Г<br>Г   | 0         0         0         0         0         0         0         0         0         0         0         0         0         0         0         0         0         0         0         0         0         0         0         0         0         0         0 | 4                                                                                                    | a  <br>a  <br>a  <br>a  <br>a  <br>a  <br>a                                                                                                    | 0<br>0<br>0<br>0                                                                                      | 0         0         0         0         0         0         0         0         0         0         0                                                                                                    |   |
| Council<br>2 or<br>Equivalent<br>2 aduation<br>Post Graduate<br>Segnes In<br>Post Graduate<br>Segnes In<br>Equilities<br>Post Graduate<br>Splittes<br>Post Graduate<br>Splittes<br>Post Graduate<br>Splittes<br>Post Graduate<br>Splittes<br>Post Graduate<br>Splittes<br>Post Graduate<br>Splittes<br>Post Graduate<br>Splittes<br>Post Graduate<br>Splittes<br>Post Graduate<br>Splittes<br>Post Graduate<br>Splittes<br>Post Graduate<br>Splittes<br>Post Graduate<br>Splittes<br>Post Graduate<br>Splittes<br>Post Graduate<br>Post Graduate<br>Post Graduate<br>Post Splittes<br>Post Splittes                                                                                                    |                    |                                                                                                    | a [<br>a ]<br>a ]<br>a ]<br>a ]<br>a ]<br>a ]<br>a ]<br>a ]                                                                                                    | 0       0         0       0         0       0         0       0         0       0         0       0                                                                                                    |                                                                                                    |                                                                                                    |   |
| Control<br>2 or<br>Equivalent<br>Anaduation<br>Post Graduate<br>Degree In<br>Apple Chain<br>Post Graduate<br>Degree In<br>Apple Chain<br>Post Graduate<br>Decar Graduate<br>Decar Graduate<br>Decar In<br>Procurement &<br>Apple Chain<br>Procurement &<br>Deglema In<br>Procurement &<br>Deglema In<br>Deglema In<br>Procurement &<br>Deglema In<br>Deglema In<br>Procurement &<br>Deglema In<br>Deglema In                                                                                                    |                    |                                                                                                    | 0<br>  0<br>  0<br>  0<br>  0<br>  0                                                                                                    | 8         8         9         9         1         1         1         1         1         1         1         1         1         1         1         1         1         1         1         1         1         1         1         1         1                                                                                                    | 0         0         0         0         0         0         0         0         0         0         0 | 0         0         0         0         0         0         0         0         0                                                                                                    |   |
| 22 or Equivalent<br>Equivalent<br>Sraduation<br>Post Graduate<br>Degree in<br>Procurement &<br>Supply Chain<br>Procurement &<br>Logistics<br>Procurement &<br>Logistics<br>Procurement &<br>Logistics<br>Procurement &<br>Delorma in<br>Aust Graduate<br>Opioma in<br>Aust Graduate<br>Opioma in<br>Aust Graduate                                                                                                    |                    | ID         ID         ID         ID         ID         ID         ID         ID         ID         ID         ID         ID         ID         ID         ID         ID                                                                                               | 0     0     0     0     0     0     0     0     0     0     0     0     0     0                                                                                                    | 0       0         0       0         0       0         0       0         0       0         0       0         0       0                                                                                                    |                                                                                                    |                                                                                                    |   |
| 2011 of<br>Equivalent<br>Equivalent<br>Stat Graduation<br>Post Graduate<br>Degree In<br>Procurement &<br>Logistics<br>Post Graduate<br>Optima In<br>Programment &<br>Logistics<br>Post Graduate<br>Optima In<br>Apply Chain<br>Post Graduate<br>Optima In<br>Asst Graduate<br>Optima In<br>Asst Graduate<br>Optima In                                                                                                    |                    |                                                                                                    | Image: second second | 0       0       0       0       0       0       0       0       0       0       0       0       0       0       0       0       0       0       0       0       0       0       0       0       0       0       0       0       0       0       0       0       0       0       0       0       0       0       0       0       0       0       0       0       0       0       0       0       0       0       0       0       0       0       0       0       0       0       0       0       0       0       0       0       0       0       0       0       0       0       0       0       0       0       0       0       0       0       0       0       0       0       0       0       0       0       0       0       0       0       0       0       0       0       0       0       0       0       0       0       0       0       0       0       0       0       0                                                                                                          |                                                                                                    |                                                                                                    |   |
| 2011 01<br>13 or<br>Equivalent<br>Stat Graduate<br>Septe In<br>Procurement &<br>Logistics<br>Reat Graduate<br>Septers In<br>Procurement &<br>Sploma In<br>Producement &<br>Sploma In<br>Splota Graduate<br>Splota Graduate<br>Splota In<br>Reat Graduate<br>Splota In<br>Reat Graduate<br>Splota In<br>Reat Graduate<br>Splota In<br>Reat Graduate<br>Splota In<br>Reat Graduate<br>Splota In<br>Reat Graduate<br>Splota In<br>Reat Graduate<br>Splota In<br>Reat In<br>Reat |                    |                                                                                                    | 9     9     9     9     9     9     9     9     9     9     9     9     9     9     9     9     9     9     9     9     9     9     9     9                                                                                                        | ID     ID     ID <td></td> <td>IP         IP         IP</td> <td></td> |                                                                                                    | IP         IP         IP |   |

Your Online Registration No. is: 38011 For Future Reference